## Google.comへアクセスし、ブラウザで開きましょう

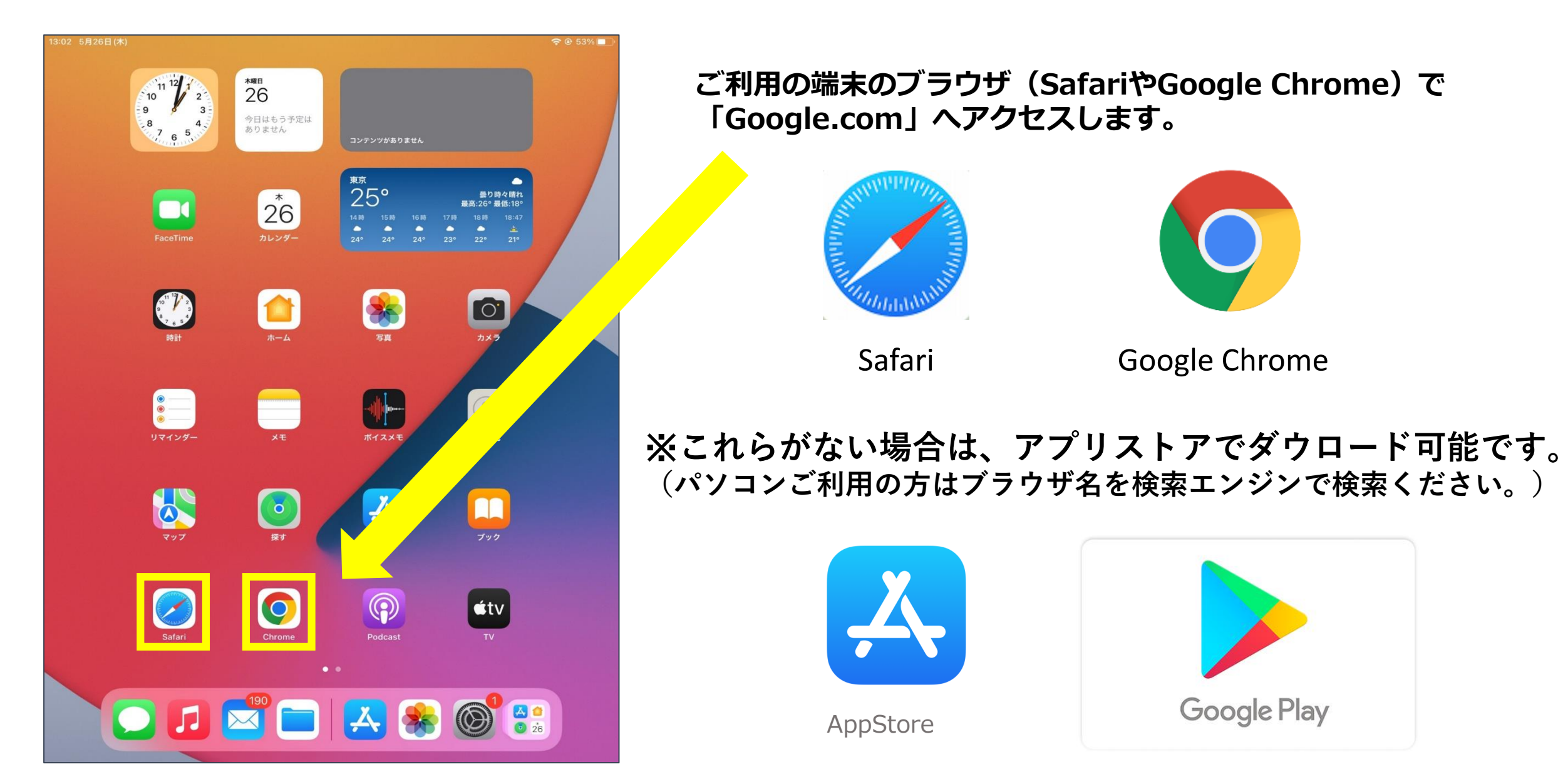

## ①① SafariやChromeを起動し,Googleと検索して 【https://www.google.com/】の検索画面を開きます。

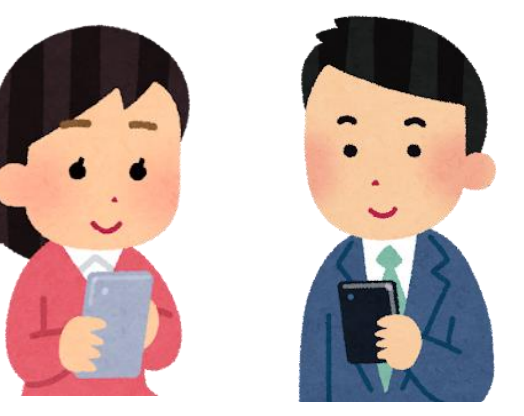

## まだどのアカウントにもログインしたことのない 場合は、右上の【ログイン】をタップして生徒用 又は保護者用アカウントでログインします。

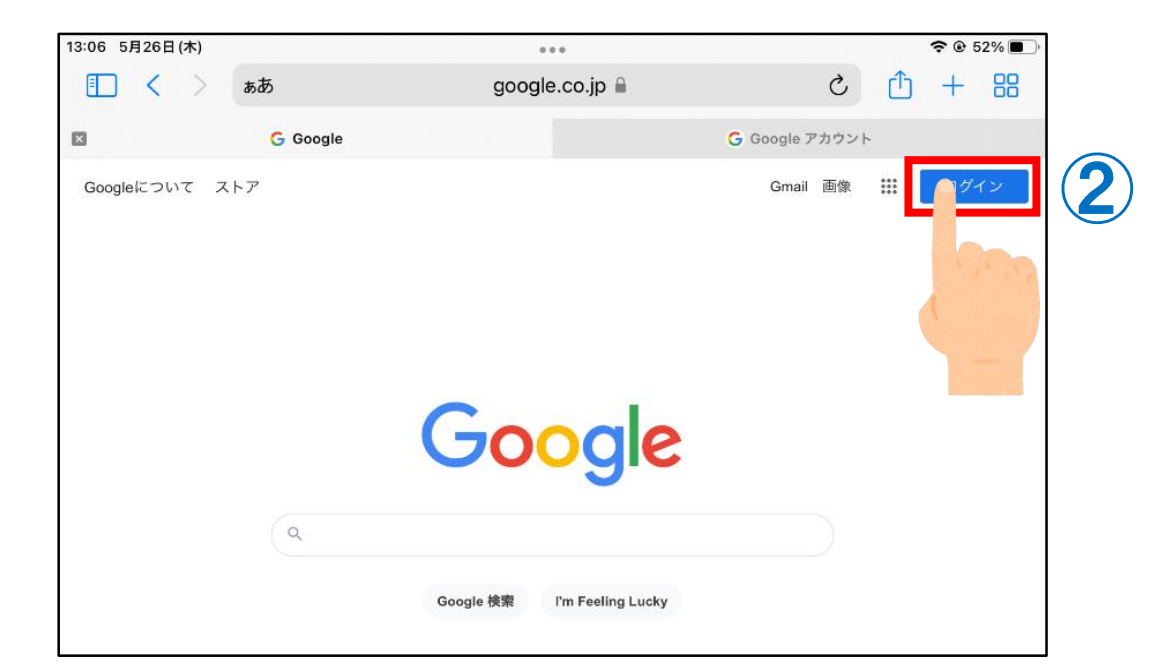

## 2 別のアカウントにログインしている場合は、 右上の【丸いアイコン】をタップします。

| 17:08 5月20日(金) | 000                         | * 🗢 🕑 87% 🔲     |
|----------------|-----------------------------|-----------------|
|                | google.co.jp 🔒              | د 🗅 + 📇 2       |
| Googleについて ストア |                             | Gmail 画像 III 原野 |
|                | Google                      |                 |
| ď              | Google 検索 I'm Feeling Lucky |                 |

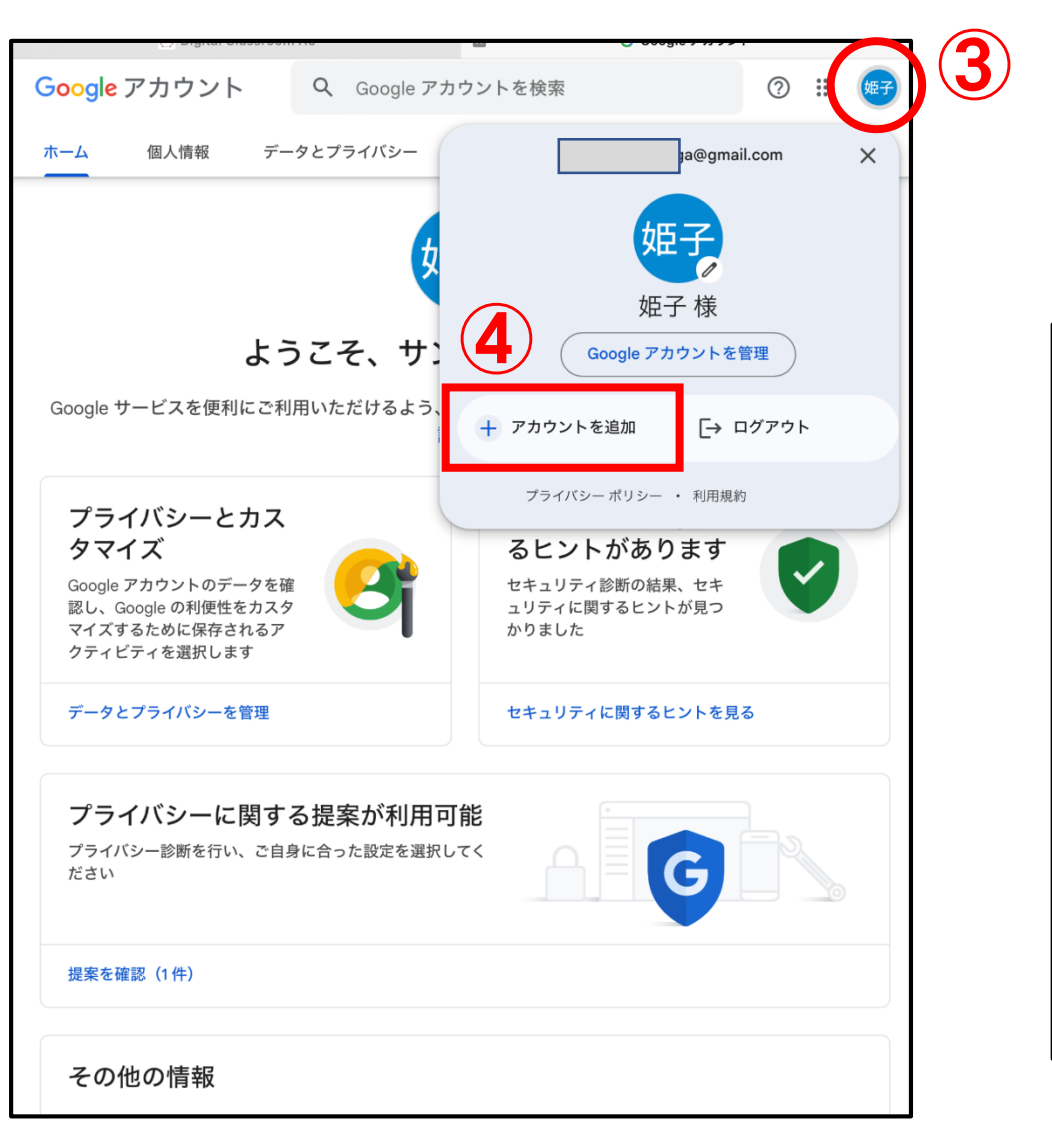

(3) 右上の【丸いアイコン】をタップします。

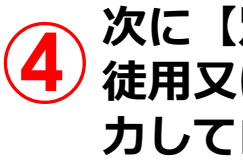

次に【別のアカウントの追加】をタップして生 徒用又は保護者用アカウントとパスワードを入 カしてログインします。

| Google アカウント Q Google アオ                                                                        | カウントを検索 ⑦ 🗰 🌀          |  |  |
|-------------------------------------------------------------------------------------------------|------------------------|--|--|
| ホーム 個人情報 データとプライバシー                                                                             | セキュリティ 情報共有と連絡先 お支払いとう |  |  |
| <b>G</b><br>ようこそ、(保護者) さん                                                                       |                        |  |  |
| Google サービスを便利にご利用いただけるよう、情報、プライバシー、セキュリティを管理できます。<br>詳細                                        |                        |  |  |
| プライバシーとカス<br>タマイズ<br>Google アカウントのデータを確<br>認し、Google の利便性をカスタ<br>マイズするために保存されるア<br>クティビティを選択します |                        |  |  |

これで、ブラウザのアカウントを変更できました。